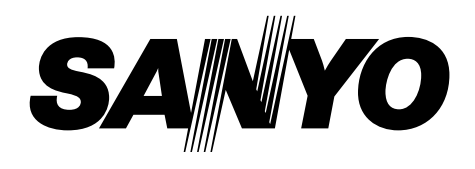

# **SERVICE MANUAL**

### **INDUSTRIAL MONITOR**

LMU-TK15C4 (GENERAL)

| PRODUCT CODE No.        |  |  |  |
|-------------------------|--|--|--|
| LMU-TK15C4 1 938 102 49 |  |  |  |

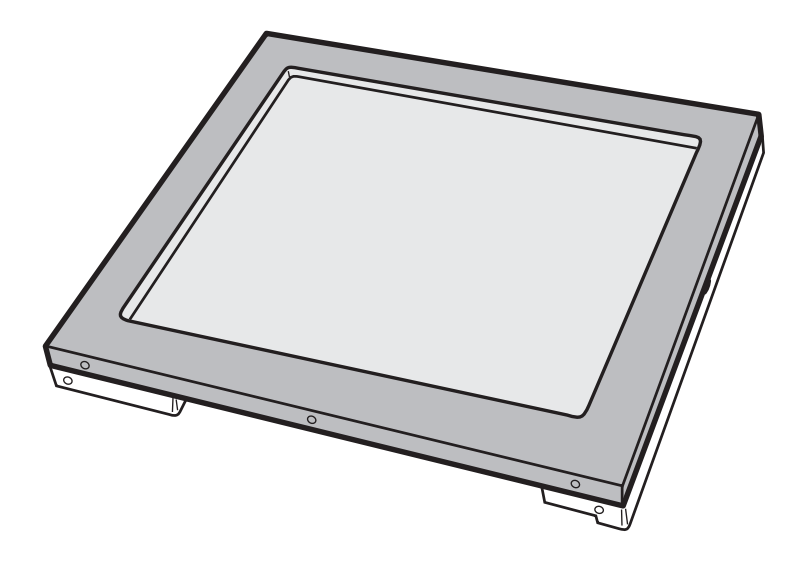

#### INDEX

|                                    | Page |
|------------------------------------|------|
| PRECAUTIONS                        | 2    |
| 1, MAIN SPECIFICATION              | 3    |
| 2, TROUBLE SHOOTING                | 4,5  |
| 3, MAINTENANCE                     |      |
| Disassembling the major components | 6    |
| 4, BLOCK DIAGRAM                   | 7    |
| 5, CONNECTION DIAGRAM              | 8    |
| 6, TABLE OF SIGNAL NAME            | 9,10 |
| 7, EXPLODED VIEW AND PARTS LIST    |      |
| 7-1 Exploded View                  | 11   |
| 7-2 Parts List                     | 12   |
| 8, APPENDEX                        | 13   |

Refer to the separate volume user's guide for instruction.

### PRECAUTIONS

#### **Placement precautions**

- Avoid placing the unit in humid or dusty places, or where it will be exposed to excessive heat (direct sunlight, heaters, etc.)
- Do not step on or set anything on the AC cord.
  DAMAGE TO THE AC CORD IS A SAFETY RISK AND CAN CAUSE A FIRE.
- Do not connect the unit to the same AC as outlet with appliances that generate large amounts of interference (such as heaters with thermostats, appliances with motors, etc.). It is best to use a completely separate electrical outlet.
- Keep the unit away from water. If water accidentally enters the unit, unplug the AC power cord immediately. **DO NOT PLUG IN THE UNIT AGAIN.**

#### Handling precautions

- Avoid bending, kinking or damaging the AC power cord.
- Never insert or remove the power cord with wet hands. Also, be sure to hold cord by the plug when removing it from the outlet.
- Do not remove any parts that are held in place with screws. (The unit does not contain any user serviceable items.)
- Maintain standard room temperature (5°C to 40°C, or 41°F to 104 °F) during use. Do not subject the unit to shock or vibration. Do not move the unit while it is in use.
- A rapid increase in room temperature in cool weather can cause condensation to from inside the unit. If this occurs, wait at least 15 minutes after turning the unit on before attempting to operate it.

# **1. MAIN SPECIFICATION**

#### Display

| Panel Type              | TFT                                                   |
|-------------------------|-------------------------------------------------------|
| Screen Size             | 15.0"                                                 |
| Pixel Pitch             | 0.297 x 0.297 mm                                      |
| Pixel Format            | 1,024 x 768                                           |
| Brightness              | 250cd/m <sup>2</sup> typ.                             |
| Response Time           | 40ms                                                  |
| Contrast                | 350 : 1 typ.                                          |
| Viewing Angle (minimum) | Left & Right :70 deg Up : 55 deg Down : 65 deg (CR=5) |
| Back Light              | CCFL x 2                                              |
| Colors                  | 16.77 million                                         |

#### **RGB** Input

| RGB Type                         |                  | Analog RGB       |  |
|----------------------------------|------------------|------------------|--|
| Signal Format                    | Signal           | 0.7Vp-p 75 ohm   |  |
| Synchronization<br>Signal Format | Sync. Type/Level | Separate / TTL   |  |
|                                  | Horizontal Freg. | 24.8k – 60.2kHz  |  |
|                                  | Vertical Freg.   | 56 – 75Hz        |  |
| Power Management                 |                  | VESA DPMS        |  |
| Plug & Play                      |                  | VESA DDC1, DDC2B |  |

#### VIDEO Input

| Composite Video Signal Format | 75 ohm 1Vp-p (PAL, NTSC)                   |
|-------------------------------|--------------------------------------------|
| S-Video Signal Format         | Luminance : 75 ohm 1Vp-p                   |
|                               | Chrominance : 75 ohm 0.286Vp-p (PAL, NTSC) |

### Physical

|                              | VGA          | Mini D-Sub 15pin                                                    |  |
|------------------------------|--------------|---------------------------------------------------------------------|--|
|                              | VIDEO        | RCA                                                                 |  |
| Input                        | S-VIDEO      | Mini Din 4pin                                                       |  |
|                              | Power Supply | DC IN Jack                                                          |  |
|                              | OSD          | 4pin UB Connector                                                   |  |
|                              | Operating    | Operating : 5 deg to 40 deg                                         |  |
| Environment                  | Temperature  | Storage : -20 deg to 60 deg                                         |  |
|                              | Humidity     | 30% - 85% RH (No Condensation)                                      |  |
| Power Supply<br>(AC Adapter) | Model Name   | GI40-US1225                                                         |  |
|                              | Input        | AC115-240V 1.0A-0.55A, 50-60Hz                                      |  |
|                              | Output       | DC 12V 2.5A                                                         |  |
| Power Supply Consumption     |              | 28W max.                                                            |  |
|                              |              | 5W in Energy Saving mode                                            |  |
| Dimensions                   |              | 385(W) x 308(D) x 46(H) mm                                          |  |
| Weight                       |              | 3.8kg                                                               |  |
| Accessories                  |              | AC Adapter, Power Cord, VGA Cable,<br>OSD Control Box, User's Guide |  |

### 2. TROUBLESHOOTING

#### Check the following for troubles of LCD monitor.

| Symp  | ton                                                                                                  | Check Points                                                                                                    | Treatments                                                          | Class |  |  |
|-------|----------------------------------------------------------------------------------------------------|----------------------------------------------------------------------------------------------------|---------------------------------------------------------------------|-------|--|--|
| No C  | No Computer's Picture                                                                                |                                                                                                    |                                                                     |       |  |  |
|       | 1                                                                                                    | Is the Power "ON" to a LCD Monitor and a Computer?                                                                 | Check Power supply and Power switch for a LCD monitor and Computer. | А     |  |  |
|       | 2                                                                                                    | Is a computer standing by ?                                                                                        | Be out of standing by condition, by operating to a computer         | А     |  |  |
| 3     |                                                                                                    | Is a VGA cable connected securely ?                                                                                | Ensure the connection of a VGA cable                                | А     |  |  |
|       | 4                                                                                                    | Disconnected a VGA cable ? or Bent a terminal pin ?                                                                | Replace a VGA cable with the new one                                | В     |  |  |
|       | 5                                                                                                    | Is an AC Adapter defective?                                                                                        | Replace an AC Adapter with the new one                              | С     |  |  |
|       | 6                                                                                                    | Is the wire harness between main PCB and DC IN PCB secured firmly ?                                                | Check the connection of wire harness                                | С     |  |  |
|       | 7                                                                                                    | Is the wire harness between Inverter PCB and a LCD module secured firmly ?                                         | Check the connection of wire harness                                | С     |  |  |
|       | 8                                                                                                    | Is the wire harness between main PCB and Inverter PCB secured firmly ?                                             | Check the connection of wire harness                                | С     |  |  |
|       | 9                                                                                                    | Is the wire harness between main PCB and SW/LED PCB or main PCB and Brightness control volume connected securely ? | Check the connection of a wire harness                              | С     |  |  |
|       | 10                                                                                                   | Is the Power Supply circuit on main PCB defective ?                                                                | Replace the main PCB with the new one                               | С     |  |  |
|       | 11                                                                                                   | Is the Image Processing circuit on main PCB defective?                                                             | Replace the main PCB with the new one                               | С     |  |  |
|       | 12                                                                                                   | Is the Brightness control volume defective ?                                                                       | Replace the Volume PCB with new one, and check the screen           | С     |  |  |
|       | 13                                                                                                   | Is the LCD module defective ?                                                                                      | Replace a LCD module with the new one                               | С     |  |  |
|       | 14                                                                                                   | Is the Inverter unit defective ?                                                                                   | Replace an Inverter unit with the new one                           | С     |  |  |
|       | 15                                                                                                   | Is the display circuit on main PCB defective ?                                                                     | Replace the main PCB with the new one                               | С     |  |  |
| White | e/Gi                                                                                                 | rey on whole screen(Nothing on screen)                                                                             |                                                                     |       |  |  |
|       | 1                                                                                                    | Is the wire harness between main PCB and LCD module secured firmly ?                                               | Check the connection of wire harness                                | С     |  |  |
|       | 2                                                                                                    | Is the LCD module defective ?                                                                                      | Replace a LCD module with the new one                               | С     |  |  |
|       | 3                                                                                                    | Is the main PCB defective ?                                                                                        | Replace the main PCB with the new one                               | С     |  |  |
| Dark  | scr                                                                                                  | een                                                                                                    |                                                                     |       |  |  |
|       | 1                                                                                                    | Is the wire harness between inverter and a LCD module secured firmly ?                                             | Check the connection of a wire harness                              | С     |  |  |
|       | 2                                                                                                    | Is the wire harness between one of inverters and main PCB secured firmly ?                                         | Check the connection of a wire harness                              | С     |  |  |
|       | 3                                                                                                    | Is the display circuit on main PCB defective ?                                                                     | Replace the main PCB with the new one                               | С     |  |  |
| Scree | Screen's display range is incorrect                                                                  |                                                                                                    |                                                                     |       |  |  |
|       | 1                                                                                                    | Is the adjustment for screen performed correctly?                                                                  | Adjust the screen correctly                                         | А     |  |  |
|       | 2                                                                                                    | Is the computer's signal timing not agreeable to the LCD's specification?                                          | Check the computer's signal timing                                  | А     |  |  |
|       | 3                                                                                                    | Is the output level on image from a computer not agreeable to LCD's specification ?                                | Check the specification of a computer                               | В     |  |  |
|       | 4 Is the size of screen set correctly? Set the size of screen again(refer to Us Manual for computer) |                                                                                                    | Set the size of screen again(refer to User's Manual for computer)   | А     |  |  |

A It is possible to treated by end-user

B It might be possible to treate by end-user in some case.

C It must be treated by Professional Technical Staff

| Sympt   | Sympton Check Points              |                                                                                     | Treatments                             | Class |  |
|---------|-----------------------------------|-------------------------------------------------------------------------------------|----------------------------------------|-------|--|
| Scree   | Screen is distorted               |                                                                                     |                                        |       |  |
|         | 1                                 | Is the adjustment for screen performed correctly?                                   | Adjust the screen correctly            | А     |  |
|         | 2                                 | Is a VGA cable connected securely ?                                                 | Ensure the connection of a VGA cable   | А     |  |
|         | 3 Is a sigal cable extended ? Don |                                                                                     | Don't extend a VGA cable               | А     |  |
|         | 4                                 | Is the output level on image from a computer not agreeable to LCD's specification ? | Check the specification of a computer  | В     |  |
|         | 5                                 | Is the Image Processing circuit on main PCB defective ?                             | Replace the main PCB with the new one  | С     |  |
| Part of | f c                               | olors(R/G/B) is not displayed. Black line appears in vertically                     |                                        |       |  |
|         | 1                                 | Is a VGA cable connected securely ?                                                 | Check the connection of a VGAI cable   | А     |  |
|         | 2                                 | Is the connection between main PCB and a LCD module securely?                       | Check the connection of a wire harness | С     |  |
|         | 3                                 | Is the Image Processing circuit on main PCB defective ?                             | Replace the main PCB with the new one  | С     |  |

#### Additon

| Sympto                                                                                                    | n Check Points                                                 | Treatments                                                                |   |  |  |  |  |
|----------------------------------------------------------------------------------------------------|----------------------------------------------------------------|---------------------------------------------------------------------------|---|--|--|--|--|
| No Vide                                                                                                    | No Video Picture                                               |                                                                           |   |  |  |  |  |
| 1    Is the Power "ON" to a LCD Monitor and a Video Equipment?    Check Power      a LCD monitor    Check Power |                                                                | Check Power supply and Power switch for a LCD monitor and Video Equipment | А |  |  |  |  |
|                                                                                                    | 2 Does a Video signal output from Video Equipment ?            | Ensure the Video signal                                                   | А |  |  |  |  |
|                                                                                                    | Is a video cable connected securely?                           | Ensure the connection of video cable                                      | А |  |  |  |  |
| 4 Is an AC Adapter defective?                                                                                   |                                                                | Replace an AC Adapter with the new one                                    |   |  |  |  |  |
| 5 Is the connection between main PCB and a decoder PCB securely?                                                |                                                                | Check the connection of a wire harness                                    | С |  |  |  |  |
|                                                                                                    | Is the video decode circuit on Decoder PCB defective ?         | Replace theDecoder PCB with the new one                                   | С |  |  |  |  |
|                                                                                                    | Is the Image Processing circuit on main PCB defective ?        | n PCB defective ? Replace the main PCB with the new one                   |   |  |  |  |  |
| Video ir                                                                                                    | put selecting portion is not displayed on OSD menu.(VIDEO o    | or S-VIDEO is not able to select.)                                        |   |  |  |  |  |
|                                                                                                    | Is the connection between main PCB and a decoder PCB securely? | Check the connection of a wire harness                                    | С |  |  |  |  |
|                                                                                                    | 2 Is the video decode circuit on Decoder PCB defective ?       | Replace theDecoder PCB with the new one                                   | С |  |  |  |  |
|                                                                                                    | Is the Image Processing circuit on main PCB defective ?        | Replace the main PCB with the new one                                     | С |  |  |  |  |

A It is possible to treated by end-user

B It might be possible to treate by end-user in some case.C It must be treated by Professional Technical Staff

### **3. MAINTENANCE**

Disassembling the major components

- (1) Cabinet
  - 1.Unscrew to secure the cabinet (8-position)
  - 2.Pull the cabinet upward to remove it
- (2) LCD Panel
  - 1. Unscrew to secure the LCD Panel (4-position)
  - 2.Pull the LCD Panel up, and pull two connectors out from inverter unit
  - 3.Disconnect two cables from the main PCB
- (3) Inverter Unit
  - 1. Unscrew to secure the Inverter Unit (4-position)
  - 2.Disconnect the cable from the Main PCB
- (4) Main PCB
  - 1.Pull a RGB signal cable out
  - 2.Unscrew to secure the Main PCB (5-position)
  - 3.Disconnect the cables on the Main PCB (7-position)
    - / Two connectors from LCD module
    - / One connector from the Switch PCB
    - / One connector from the VR PCB
    - / One connector from the DC-IN PCB
    - / One connector from the Inverter PCB
    - / One connector from the Video decoder
  - 4. Unscrew to secure the bracket for RGB connector (2-position)
- (5) Connector PCB
  - 1. Unscrew to secure the Connector PCB (2-position)
  - 2.Disconnect the cable from Main PCB
- (6) VR PCB
  - 1.Unscrew to secure the VR PCB (2-position) 2.Disconnect the cable from the Main PCB
- (7) DC-IN PCB
  - 1. Unscrew to secure the DC-IN PCB (2-position)
  - 2.Disconnect two cables, one is from power switch and another one is From the Main PCB
- (8) Power PCB
  - 1.Remove the power switch, while pressing the hock of the power switch
- (9) Video decoder PCB
  - 1.Unscrew to secure the bottom lid(6-position)
  - 2. Unscrew to secure the bracket for the Video decoder PCB (4-position)
  - 3.Disconnect the cable from the Video decoder PCB

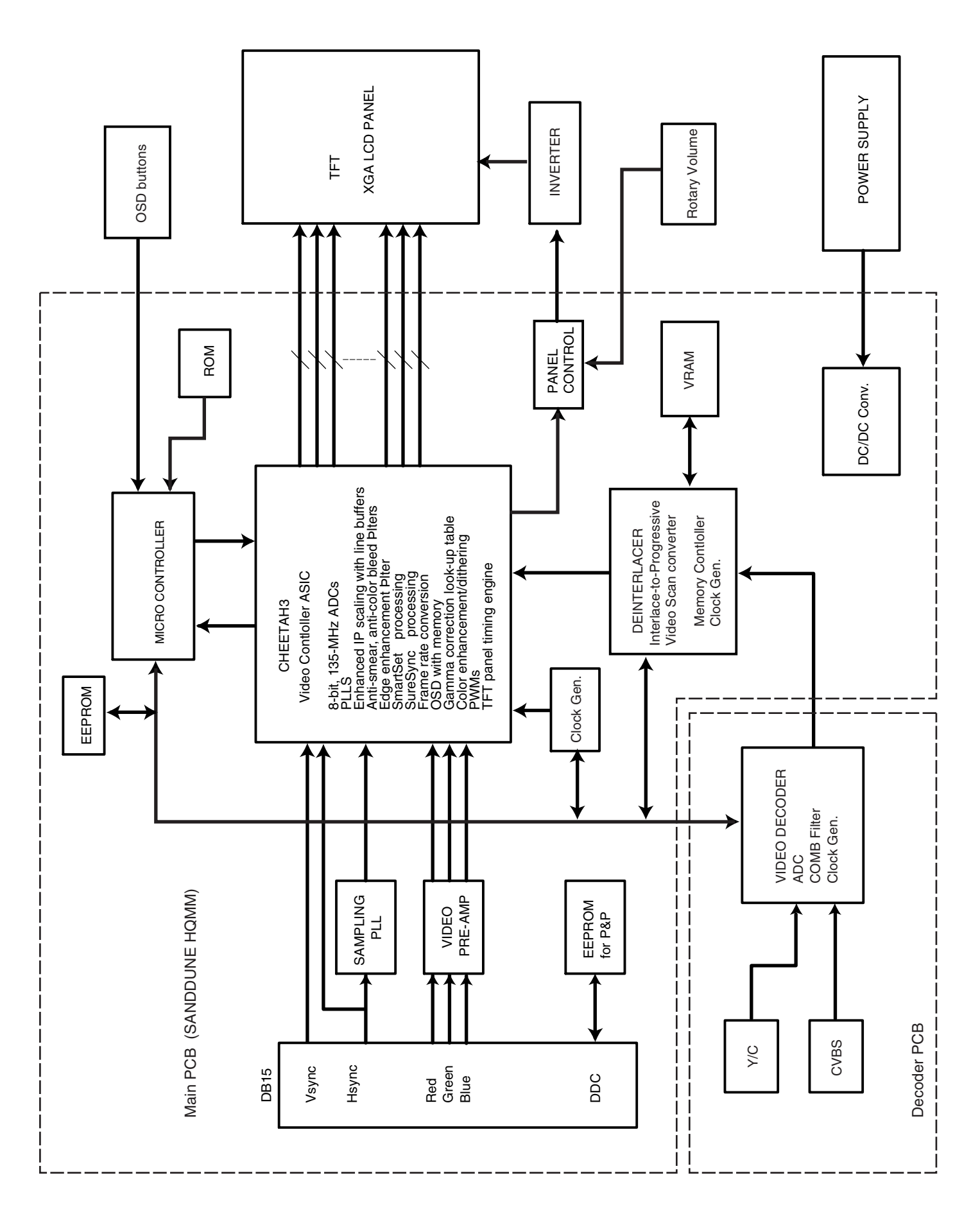

### 4. BLOCK DIAGRAM

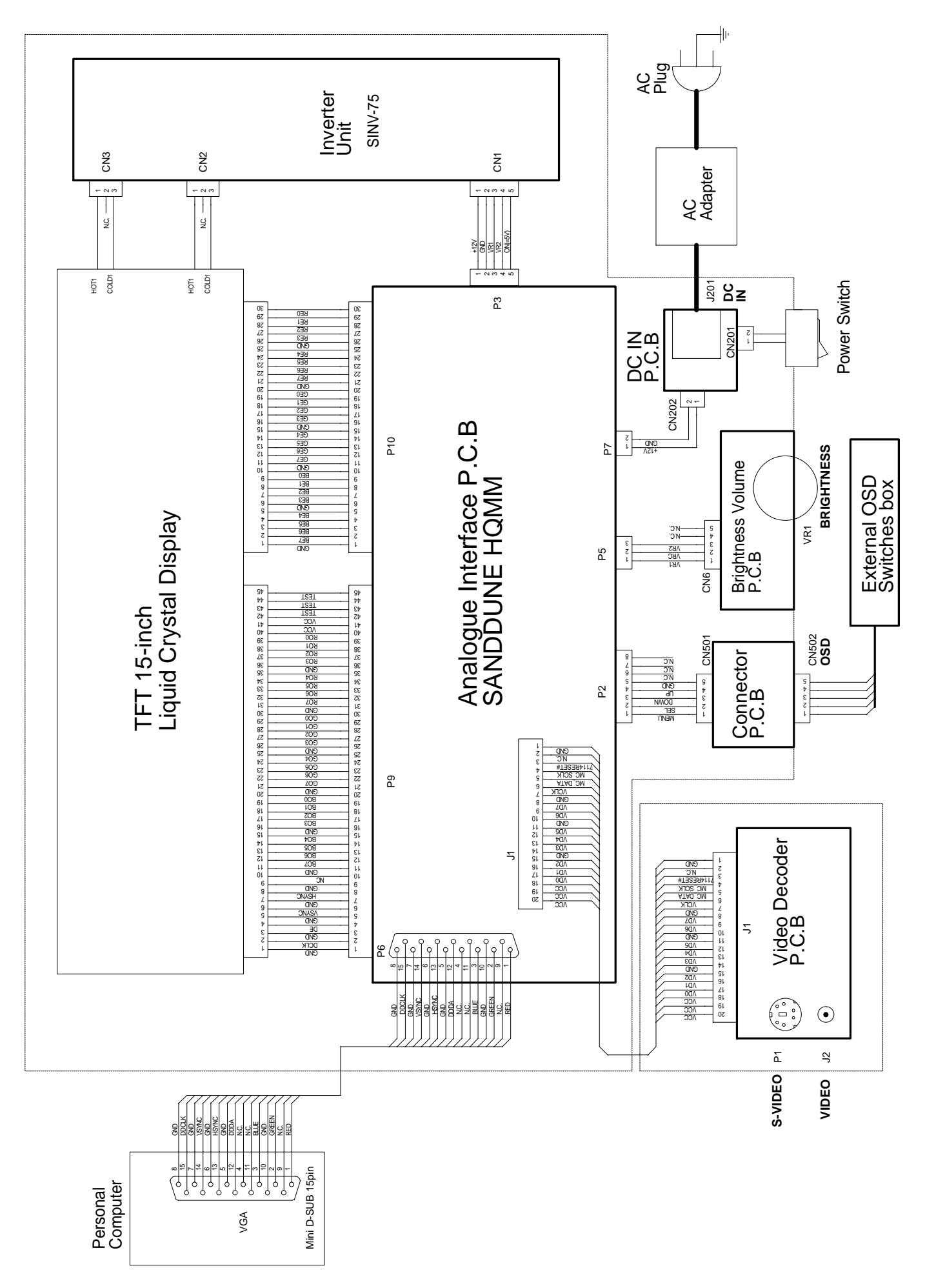

# 6. TABLE OF SIGNAL NAME

| Symbol    | Symbol Signal Name Location     |        | Notes      |
|-----------|---------------------------------|--------|------------|
| RED       | RED/Analog Video Signal         | P6-1   |            |
| GREEN     | GREEN/Analog Video Signal       | P6-2   |            |
| BLUE      | BLUE/Analog Video Signal        | P6-3   |            |
| DDDA(ID1) | DDC Data                        | P6-12  |            |
| HSYNC     | Horizontal Synchronizing Signal | P6-13  |            |
| VSYNC     | Vertical Synchronizing Signal   | P6-14  |            |
| DDCK(ID3) | DDC Data Clock                  | P6-15  |            |
| BE7       | BLUE Data[MSB]-Even             | P10-2  | POLARITY + |
| BE6       | BLUE Data                       | P10-3  | POLARITY + |
| BE5       | BLUE Data                       | P10-4  | POLARITY + |
| BE4       | BLUE Data                       | P10-5  | POLARITY + |
| BE3       | BLUE Data                       | P10-7  | POLARITY + |
| BE2       | BLUE Data                       | P10-8  | POLARITY + |
| BE1       | BLUE Data                       | P10-9  | POLARITY + |
| BE0(EVEN) | BLUE Data[LSB]-Even             | P10-10 | POLARITY + |
| GE7       | GREEN Data[MSB]-Even            | P10-12 | POLARITY + |
| GE6       | GREEN Data                      | P10-13 | POLARITY + |
| GE5       | GREEN Data                      | P10-14 | POLARITY + |
| GE4       | GREEN Data                      | P10-15 | POLARITY + |
| GE3       | GREEN Data                      | P10-17 | POLARITY + |
| GE2       | GREEN Data                      | P10-18 | POLARITY + |
| GE1       | GREEN Data                      | P10-19 | POLARITY + |
| GE0(EVEN) | GREEN Data[LSB]-Even            | P10-20 | POLARITY + |
| RE7       | RED Data[MSB]-Even              | P10-22 | POLARITY + |
| RE6       | RED Data                        | P10-23 | POLARITY + |
| RE5       | RED Data                        | P10-24 | POLARITY + |
| RE4       | RED Data                        | P10-25 | POLARITY + |
| RE3       | RED Data                        | P10-27 | POLARITY + |
| RE2       | RED Data                        | P10-28 | POLARITY + |
| RE1       | RED Data                        | P10-29 | POLARITY + |
| RE0(EVEN) | RED Data[LSB]-Even              | P10-30 | POLARITY + |
| DCLK      | Data Clock                      | P9-2   |            |
| DENA      | Data Enable                     | P9-4   | POLARITY - |
| VD        | Vertical Synchronizing Signal   | P9-6   | POLARITY + |
| HD        | Horizontal Synchronizing Signal | P9-8   | POLARITY + |
| BO7       | BLUE Data[MSB]-Odd              | P9-12  | POLARITY + |
| BO6       | BLUE Data                       | P9-13  | POLARITY + |
| BO5       | BLUE Data                       | P9-14  | POLARITY + |
| BO4       | BLUE Data                       | P9-15  | POLARITY + |
| BO3       | BLUE Data                       | P9-17  | POLARITY + |
| BO2       | BLUE Data                       | P9-18  | POLARITY + |
| BO1       | BLUE Data                       | P9-19  | POLARITY + |
| BO0       | BLUE Data[LSB]-Odd              | P9-20  | POLARITY + |
| G07       | GREEN Data[MSB]-Odd             | P9-22  | POLARITY + |

| Symbol Signal Name |                           | Location | Notes       |
|--------------------|---------------------------|----------|-------------|
| GO6                | GO6 GREEN Data            |          | POLARITY +  |
| GO5 GREEN Data     |                           | P9-24    | POLARITY +  |
| GO4                | GREEN Data                | P9-25    | POLARITY +  |
| GO3                | GREEN Data                | P9-27    | POLARITY +  |
| GO2                | GREEN Data                | P9-28    | POLARITY +  |
| GO1                | GREEN Data                | P9-29    | POLARITY +  |
| GO0                | GREEN Data[LSB]-Odd       | P9-30    | POLARITY +  |
| R07                | RED Data[MSB]-Odd         | P9-32    | POLARITY +  |
| RO6                | RED Data                  | P9-33    | POLARITY +  |
| RO5                | RED Data                  | P9-34    | POLARITY +  |
| RO4                | RED Data                  | P9-35    | POLARITY +  |
| RO3                | RED Data                  | P9-37    | POLARITY +  |
| RO2                | RED Data                  | P9-38    | POLARITY +  |
| RO1                | RED Data                  | P9-39    | POLARITY +  |
| RO0                | RED Data[LSB]-Odd         | P9-40    | POLARITY +  |
| TEST               | Test Signal Out(*)        | P9-43    |             |
| TEST               | Test Signal Out(*)        | P9-44    |             |
| TEST               | Test Signal Out(*)        | P9-45    |             |
| +12V               | for Output Voltage (+)    | P3-1     |             |
| VR1,2              | for Cotrast Volume        | P3-3,4   |             |
| ON=5V              | for Back-Light Control    | P3-5     | H: Light ON |
| VR1,2              | Brightness Control        | P5-1,3   |             |
| VRC                | Brightness Control        | P5-2     |             |
| MENU               | Menu Key Input            | P2-1     |             |
| SEL                | Select Key Input          | P2-2     |             |
| DOWN               | Down Key Input            | P2-3     |             |
| UP                 | Up Key Input              | P2-4     |             |
| LED R              | LED/RED, Control Signal   | P2-6     |             |
| LED G              | LED/GREEN, Control Signal | P2-8     |             |
| VD0                | Decoded Video Data        | J1-3     |             |
| VD1                | Decoded Video Data        | J1-4     |             |
| VD2                | Decoded Video Data        | J1-5     |             |
| VD3                | Decoded Video Data        | J1-8     |             |
| VD4                | Decoded Video Data        | J1-9     |             |
| VD5                | Decoded Video Data        | J1-10    |             |
| VD6                | Decoded Video Data        | J1-12    |             |
| VD7                | Decoded Video Data        | J1-13    |             |
| VCLK               | Decoder Clock             | J1-15    |             |
| MC_DATA            | I2C Data                  | J1-16    |             |
| MC_SCLK            | I2C Clock                 | J1-17    |             |
| 7114RESET#         | Decoder Reset Signal      | J1-18    | L:Reset     |

\* : This terminal must be opened at System-side.

### 7. EXPLODED VIEW AND MAIN PARTS LIST 7-1 Exploded View

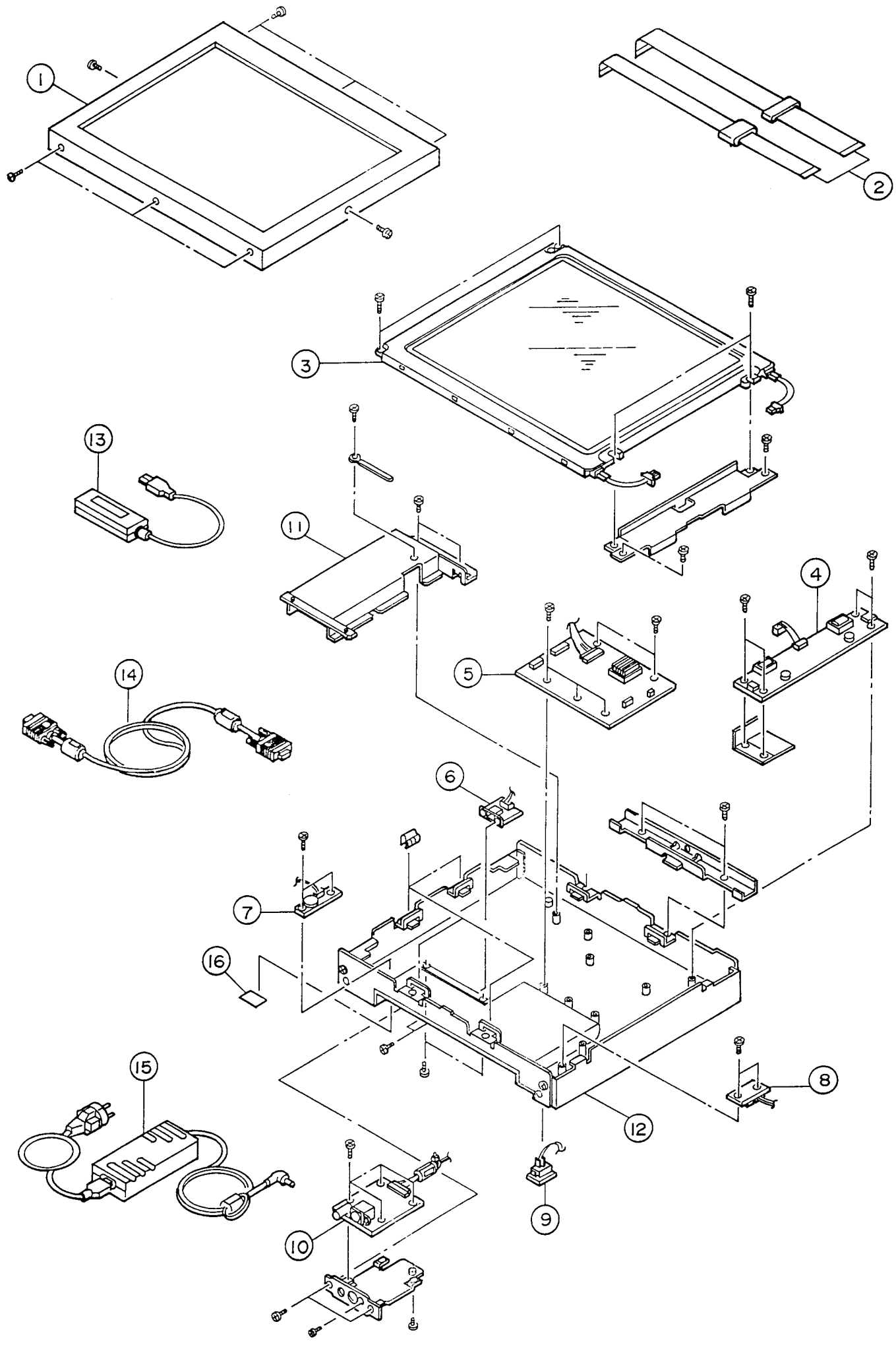

# 

Parts marked as  $\triangle$  Are very important to secure safety. In case of replacement, it is required to use designted parts for safety.

| REF No / | PART No.     | DESCRIPTION                 | Q'ty | NOTES         |  |
|----------|--------------|-----------------------------|------|---------------|--|
| OUTER    |              |                             |      |               |  |
|          | 661 004 4601 | OUTER CARTON                | 1    |               |  |
| INDI     | /IDUAL       | -                           | -    | -             |  |
|          | 632 861 5414 | PAD, TOP                    | 1    |               |  |
|          | 632 889 7827 | ACCESSORY CASE              | 1    |               |  |
|          | 632 889 7834 | PAD                         | 1    |               |  |
|          | 661 000 9587 | PAD CORNER                  | 8    |               |  |
|          | 632 862 2696 | POLYETHYLENE BAG, 400X550   | 1    | FOR MONITOR   |  |
|          | 632 298 2376 | POLYETHYLENE BAG, 120X320   | 1    | FOR CNT BOX   |  |
|          | 632 567 2588 | POLYETHYLENE BAG, 200X300   | 1    | FOR RGB CABLE |  |
|          | 632 603 0998 | POLYETHYLENE BAG, 130X500   | 1    | FOR AC COAD   |  |
| ACC      | ESSORY       |                             |      |               |  |
|          | 632 890 8363 | INSTRUCTION MANUAL, ENGLISH | 1    |               |  |
|          | 632 890 8370 | INSTRUCTION MANUAL, GERMAN  | 1    |               |  |
|          | 661 007 5131 | INSTRUCTION MANUAL, ENGLISH | 1    | FOR SUB PCB   |  |
| CAB      | NET1         |                             |      |               |  |
| 1        | 661 007 7395 | TOP LID ASS'Y               | 1    |               |  |
| 16 🛆     | 661 004 4618 | RATING PLATE                | 1    |               |  |
| CHA      | SSIS         |                             |      |               |  |
| 12       | 661 011 1181 | CHASSIS ASS'Y, BOTTOM       | 1    |               |  |
| 11       | 661 007 7418 | SHIELD PLATE ASS'Y, COMP    | 1    |               |  |
| CHA      | SSIS ELC.    |                             |      |               |  |
| 3        | 661 001 5540 | LIQUID CRYSTAL DIS. ASS'Y   | 1    |               |  |
| 4 🖄      | 661 001 5588 | DC-AC INVERTER ASS'Y        | 1    |               |  |
| 15 🛆     | 661 001 5557 | AC ADAPTER ASS'Y            | 1    |               |  |
| 9        | 661 001 5595 | SEESAW SWITCH ASS'Y         | 1    |               |  |
| 2        | 661 001 5618 | FFC ASS'Y                   | 1    |               |  |
| 13       | 661 001 3164 | CONTROLL BOX ASS'Y          | 1    |               |  |
| 14       | 632 835 1060 | CABLE, VGA                  | 1    |               |  |
| PC B     | OARD         |                             | -    |               |  |
| 5        | 661 011 1198 | PW BOARD ASS'Y, MAIN        | 1    |               |  |
| 7        | 661 001 5649 | PW BOARD ASS'Y, VR          | 1    |               |  |
| 8        | 661 001 5663 | PW BOARD ASS'Y, DC-IN       | 1    |               |  |
| 6        | 661 007 7432 | PW BOARD ASS'Y, CN          | 1    |               |  |
| 10       | 661 007 7449 | PW BOARD ASS'Y, SUB         | 1    |               |  |

### APPENDIX

### Version of Firmware

The Version of Firmware is displayed on screen.

Turn the Power Switch to 'OFF'. While pressing of the [ENTER] button, turn the Power Switch to 'ON'.